# ビジネスダイレクト電子証明書取得手順書

| 電子証明書取得はこちら」を              | クリックしてください。                         |                    |                                                      |          |   |   |   |        |   |   |  |
|----------------------------|-------------------------------------|--------------------|------------------------------------------------------|----------|---|---|---|--------|---|---|--|
| 💁 とちぎんビジネスダイレクト(契約者市 🗙 🤇   | ❸ 栃木銀行                              | × ·                | F                                                    |          |   |   |   | $\sim$ | - | ٥ |  |
| - > C 🔒 www3.suitebank3-te | est.finemax.net/TOCHG/CIB           | VU201.html         |                                                      |          | Q | Ê | ☆ | Rw     | * |   |  |
|                            | 1000、<br>栃木銀行<br>操作方法、表示内容に関するお問い合わ | <b>さは、EBサポート</b> 1 | First for You<br>のまたたため<br>エンター 0120-33-7078へご連勝下さい。 | 小 標準 大   |   |   |   |        |   |   |  |
|                            | 利用者ログフ                              | tン( I              | D・暗証番号方式)                                            | CIBMU201 |   |   |   |        |   |   |  |
|                            | 契約法人IDと利用者                          | [ D、利用者            | 5暗証番号を入力して、「ログオン」ボタンを押してください。                        |          |   |   |   |        |   |   |  |
|                            | 契約法人 I D                            | 必須                 | 半角英数字30桁以内                                           |          |   |   |   |        |   |   |  |
|                            | 利用者ID                               | 必須                 | 半角英数字30桁以内                                           |          |   |   |   |        |   |   |  |
|                            |                                     | 利用者暗経番号            |                                                      |          |   |   |   |        |   |   |  |
|                            | 利用者暗証番号                             | 必須                 | ソフトウェアキーボード                                          |          |   |   |   |        |   |   |  |
|                            | 【電子証明書方式のお客さま<br>電子証明書を使用したログオ      | ]<br>ンはこちら         |                                                      |          |   |   |   |        |   |   |  |
|                            | <u>電子証明書取得はこちら</u>                  |                    |                                                      |          |   |   |   |        |   |   |  |
|                            | ご注意事項 暗証番号を規定の回数は 暗証番号はお間違えのが       | メ上間違えた<br>涂いように入   | 場合、当該IDをロックします。<br>カレてください。                          |          |   |   |   |        |   |   |  |
|                            |                                     |                    |                                                      |          |   |   |   |        |   |   |  |
|                            | クリア 閉じる                             |                    | ログオン >                                               |          |   |   |   |        |   |   |  |
|                            |                                     |                    |                                                      | ▲ ページ上部へ |   |   |   |        |   |   |  |

## ②契約法人ID、利用者ID、利用者暗証番号を入力後、「取得」をクリックしてください。

| 📽 とちぎんビジネスダイレクト (契約者向 🗙 🛛 🕄 栃木銀行 🛛 🗙                                                                                                    | 3 栃木銀行 × +                                  |          |     |   |   | ~  | -   | ٥   | ×   |
|----------------------------------------------------------------------------------------------------|---------------------------------------------|----------|-----|---|---|----|-----|-----|-----|
| $\leftarrow$ $\rightarrow$ C $($ www3.suitebank3-test.finemax.net/TOCHG/CIBMU921.htm                                                                                                  | 1                                           | 0-       | , Q | Ê | ☆ | Rw | * 0 | 1 🗉 | ) : |
| 1000<br>「「「「「」」<br>「「「」」「「」」」<br>「「」」「」」」<br>「「」」」<br>「」」」<br>「」」」<br>「」」」<br>「」」」<br>「」」」<br>「」」」<br>「」」」<br>「」」」<br>「」」」<br>「」」」<br>「」」<br>「」」<br>「」」<br>「」」<br>「」」<br>「」」」<br>「」」」 | First Go You<br>メロシンター 0120-33-7078へご論題下さい。 | 小 標準 大   |     |   |   |    |     |     |     |
| 利用者電子証明書                                                                                                    | 取得                                          | CIBMU921 |     |   |   |    |     |     |     |
| 利用者の電子証明書を取得します<br>契約法人ID、利用者ID、利用                                                                                                    |                                             |          |     |   |   |    |     |     |     |
| 契約法人 I D 必須                                                                                                    | 半角英数字30衍以内                                  |          |     |   |   |    |     |     |     |
| 利用者 ID 必須                                                                                                    | 半角英数字30标以内                                  |          |     |   |   |    |     |     |     |
| 利用老師試兼日                                                                                                    | 半角英数字4~12桁                                  |          |     |   |   |    |     |     |     |
| 11941 FI HA AL HT                                                                                                    | ソフトウェアキーホード                                 | 開<       |     |   |   |    |     |     |     |
| <ul> <li>ご注意事項</li> <li>暗証番号を規定の回款以上間違えた</li> <li>暗証番号はお間違えのないように2</li> </ul>                                                                                                    |                                             |          |     |   |   |    |     |     |     |
| クリア 閉じる                                                                                                    | 取得 >                                        |          |     |   |   |    |     |     |     |
|                                                                                                    | ^                                           | ページ上部へ   |     |   |   |    |     |     |     |

# ③自動で遷移します。

| 利用者電子証明書取得中間                         | CIBMU902 |
|--------------------------------------|----------|
| ーーーーーーーーーーーーーーーーーーーーーーーーーーーーーーーーーーーー |          |

#### ④専用アプリケーションをダウンロードするため、「ダウンロード」をクリックしてください。

| 🌇 とちぎんビジネスダイレクト(契約者向 | ×   ③ 栃木銀行 × ● 栃木銀行 × +                                                                                                    |        |   |   | ~  | - | ٥ | × |
|----------------------|----------------------------------------------------------------------------------------------------|--------|---|---|----|---|---|---|
| ← → C 🔒 www3.suiteb  | ank3-test.finemax.net/RA_TOCHG/userEnroIIMS.htm?h_LnklF01=78d049c4dbcc377c0e0735f4c21f69faef354942                                                                                                    | Q      | Ê | ☆ | Rw | * |   | : |
|                      | 読みません         First for You         ノ           あかため、最初の第二次のなります。         メリカンのアメージョンのアメージョンのアメージョンのアメージョンのアメージョンのアメージョンのアメージョンのアメージョンのアメージョンのアメージョンのアメージョンのアメージョンのアメージョンのアメージョンのアメージョンのアメージョンのアメージョンのアメージョンのアメージョンのアメージョンのアメージョンのアメージョンのアメージョンのアメージョンのアメージョンのアメージョンのアメージョンのアメージョンのアメージョンのアメージョンのアメージョンのアメージョンのアメージョンのアメージョンのアメージョンのアメージョンのアメージョンのアメージョンのアメージョンのアメージョンのアメージョンのPEC Participa (Participa (Par | 小 標準 大 |   |   |    |   |   |   |
|                      | 電子証明書取得実行 CIBRA001                                                                                                    |        |   |   |    |   |   |   |
|                      | 電子証明書の取得を開始します。                                                                                                    |        |   |   |    |   |   |   |
|                      | [Step 1] 専用アプリケーションのダウンロード                                                                                                    |        | _ |   |    |   |   |   |
|                      | 証明書の取得には専用アプリケーションのダウンロードが必要となります。<br>「ダウンロード」ボタンを押して専用アプリケーションをダウンロードしてください。<br>ダウンロード時に習告が表示される場合がありますが、そのままファイルを保存してください。                                                                                                    |        |   |   |    |   |   |   |
|                      | [Step 2] 専用アプリケーションの起動                                                                                                    |        |   |   |    |   |   |   |
|                      | ダウンロードした専用アプリケーション(RaCpiClientTool.exe)を起動してください。                                                                                                    |        |   |   |    |   |   |   |
|                      | (補足1)専用アプリケーションは、ブラウザの設定を変更されていなければ、「ダウンロード」フォルダに保存されています。<br>(補足2)Windows 8.1をご利用の場合、専用アプリケーションを右クリックして「管理者として実行」を選択して起動してください。                                                                                                    |        |   |   |    |   |   |   |
|                      | 【Step 3】 証明書の取得開始                                                                                                    |        |   |   |    |   |   |   |
|                      | 専用アブリケーション(RaCpiClientTool.exe)が起動されていることを確認して、「実行」ボタンを押してください。                                                                                                    |        |   |   |    |   |   |   |
|                      | キャンセル 実行 >                                                                                                    |        |   |   |    |   |   |   |

⑤「ダウンロード」フォルダに保存されている「RaCpiClientTool.exe」をダブルクリックしてアプリ起動してください。

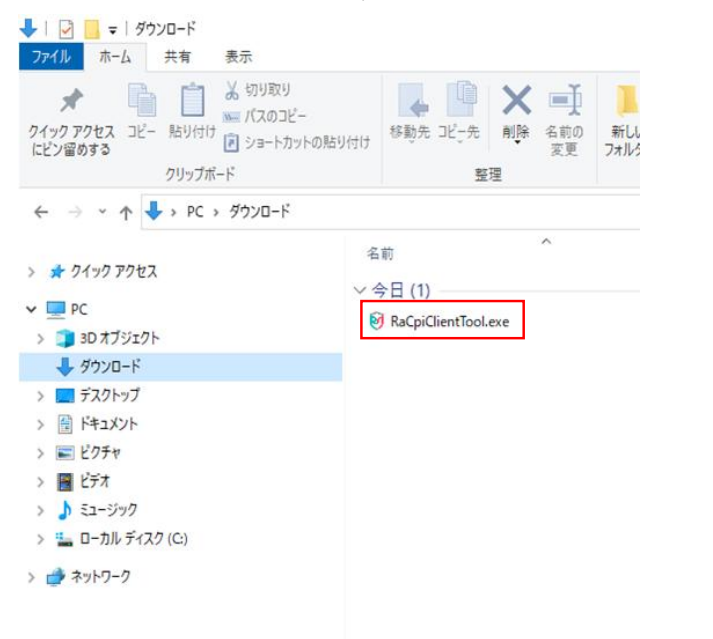

#### ⑥「実行」をクリックしてください。

| <sup>103</sup> 栃木銀行                                       | First för You                                                                                                    | 小 標準 大                          |  |  |
|-----------------------------------------------------------|----------------------------------------------------------------------------------------------------|---------------------------------|--|--|
| 電子証                                                       | 1928周48日244、E85第1-Fビンター0120-33-7078へ2000FE61、<br>明書取得実行                                                                                                    | CIBRA001                        |  |  |
| 電子証明書の                                                    | 取得を開始します。<br>図 RAカスタムブラグイン クライアントツール   証明書() ヘルブ(出)                                                                                                    | ×                               |  |  |
| _[Step 1] 見<br>証明書の取得に<br>「ダウンロード<br>ダウンロード<br>[Step 2] 貝 | 用アプリケーション<br>は専用アプリケーション<br>」ボタンを押して専用<br>に管告が表示される場合<br>(2022/09/27 13:14-39)定サクーションを起影しました。<br>(2022/09/27 13:14-39)定サイン=<br>(2022/09/27 13:14-39)定サイン=<br>(2022/09/27 13:14-39)定サイン=<br>(2022/09/27 13:14-39)定サイン=<br>(2022/09/27 13:14-39)定サイン=<br>(2022/09/27 13:14-39)定サイン= | וֹח<br>א-ם<לי <i>פ</i>          |  |  |
| ダウンロードし<br>(補足1)専用ア<br>(補足2)Windo                         | た専用アプリケーション<br>7リケーションは、ブラ<br>vs 8.1をご利用の場合、                                                                                                    | ノダに保存されています。<br>」を選択して起動してください。 |  |  |
| 【Step 3】詞<br>専用アプリケー                                      | <b>明書の取得開始</b><br>ション(RaCpiClientTool.exe)が起動されている <i>ことを確</i> 認して、「実行」」                                                                                                    | ボタンを押してください。                    |  |  |

## ⑦自動遷移します。

| 🌇 とちぎんビジネスダイレクト(契約者市 🕽                                                                           | < │                                                    | C 栃木銀行 | × | + |  |        |     |     |   | ~ | - | đ | J | × |
|--------------------------------------------------------------------------------------------------|--------------------------------------------------------|--------|---|---|--|--------|-----|-----|---|---|---|---|---|---|
| $\leftrightarrow$ $\rightarrow$ X $\hat{a}$ www3.suitebank3-test.finemax.net/RA_TOCHG/newissueMS |                                                        |        |   |   |  |        |     | 8 1 | â | R | * |   |   | : |
|                                                                                                  | 10 First for You Address                               |        |   |   |  | 標準 フ   | t _ |     |   |   |   |   |   |   |
|                                                                                                  | 操作方法、表示内容に関するお問い合わせは、E B ザボートセンター 0120-33-7078へご連絡下さい。 |        |   |   |  |        |     |     |   |   |   |   |   |   |
|                                                                                                  | 電子証明書取得中                                               |        |   |   |  | CIBRAO | 02  |     |   |   |   |   |   |   |
|                                                                                                  | -<br>電子証明書取得処理中です。しばら                                  |        |   |   |  |        |     |     |   |   |   |   |   |   |

電子証明書の更新が完了するまでブラウザを終了しないでください。 また中止、更新も行わないでください。

#### ⑧電子証明書のインストールが完了していることを確認してから「閉じる」をクリックしてください。

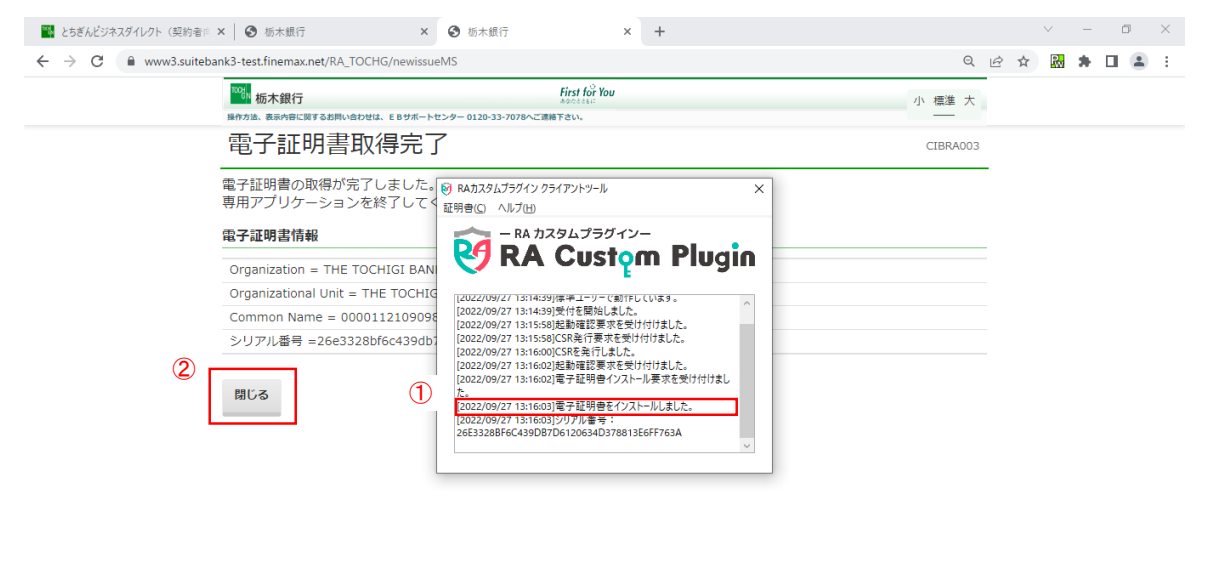

|  | ▶ ここに入力して検索 | 🍯 💓 👼 | 5 🦪 |  | 0 | ×I |  | P | 0 | 0 | 226°C ∧ 🔀 Ĝ 🗐 🧖 ⊄× A 13:16<br>2022/09/27 | 5 |
|--|-------------|-------|-----|--|---|----|--|---|---|---|------------------------------------------|---|
|--|-------------|-------|-----|--|---|----|--|---|---|---|------------------------------------------|---|